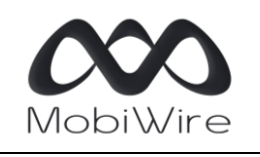

**MobiWire Hinto 2** (GX2782) Class Software and Hardware Release Notes Document

Checked and Approved by MobiWire

# Software and Hardware Release Notes

# **MobiWire Hinto 2**

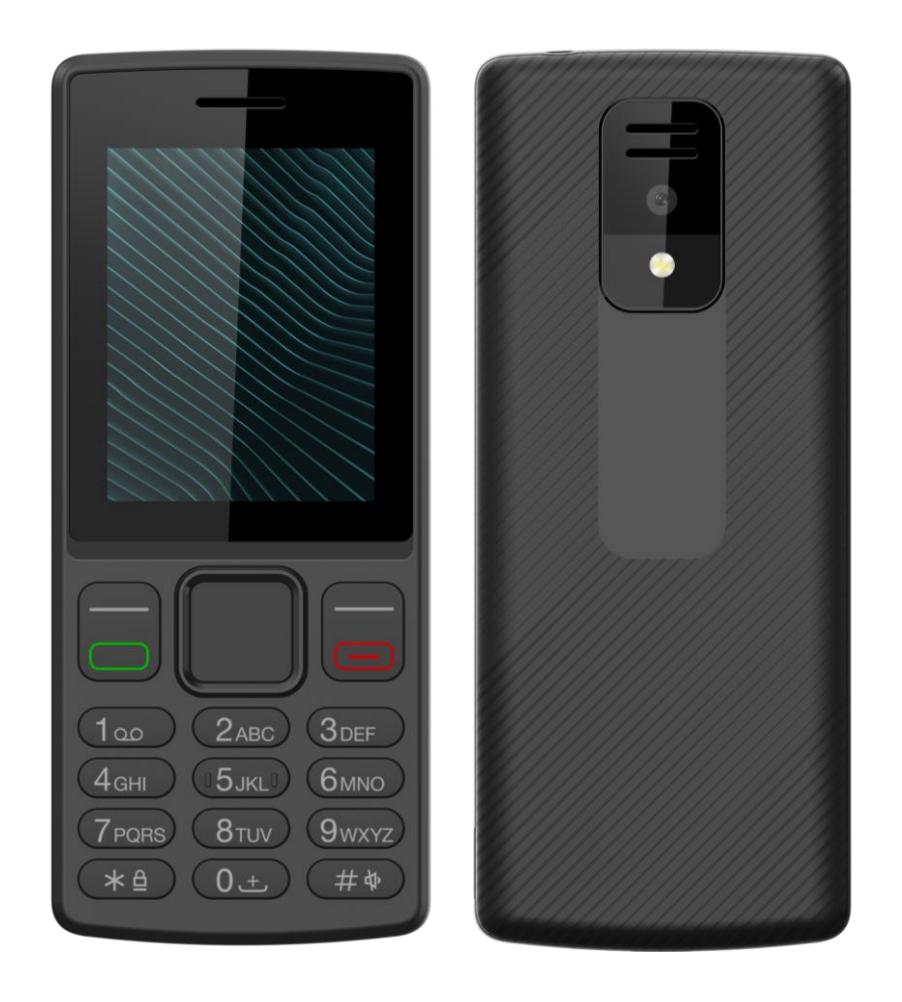

|          | Date <b>26/07/2024</b> | Author Alain PEZDIR                                                            | Page 2 <b>of 13</b>           |
|----------|------------------------|--------------------------------------------------------------------------------|-------------------------------|
| MobiWire | File                   | <b>MobiWire Hinto 2</b> ( <b>GX2</b><br>Class Software and Hardware Release No | <b>782</b> )<br>otes Document |

# Table of contents

| 1.  | SW versio   | n history                                                         | 3  |
|-----|-------------|-------------------------------------------------------------------|----|
| 2.  | Introductio | on                                                                | 3  |
| З.  | General In  | formation                                                         | 3  |
|     | a.          | Characteristics                                                   | 3  |
|     | b.          | Software version identification                                   | 3  |
|     | С.          | SW delivery                                                       | 4  |
|     | d.          | IMEI-SV change history                                            | 4  |
|     | e.          | Applications                                                      | 4  |
| 4.  | Fixed Bugs  | s between SW version "V01.1_240709" and SW version "V01.1_240722" | 5  |
| 5.  | Remaining   | issues – To correct for future Software release                   | 5  |
| 6.  | Design lim  | itation                                                           | 6  |
| 7.  | Closed def  | fects                                                             | 6  |
| 8.  | Hardware    | Release Note                                                      | 6  |
| 9.  | Software f  | lashing instructions                                              | 7  |
|     | a.          | Drivers                                                           | 7  |
|     | b.          | Flashing                                                          | 7  |
| 10. | FOTA        |                                                                   | 8  |
| 11. | How to tal  | ke screenshots                                                    | 8  |
| 12. | Engineer n  | node and logging instructions                                     | 9  |
|     | a.          | Engineer mode and special codes                                   | 9  |
|     | b.          | Retrieve logs on microSD card                                     | 9  |
|     | С.          | Log tool: Logel                                                   | 10 |

|            |      |                                       | rage 5 <b>01 15</b> |
|------------|------|---------------------------------------|---------------------|
| <b>XXX</b> | File | <b>MobiWire Hinto 2</b> (GX2          | <b>782</b> )        |
| MobiWire   |      | Class Software and Hardware Release N | otes Document       |

## **Document Version History**

| Version | Delivery Date | Author    | Reasons of Changes                     |
|---------|---------------|-----------|----------------------------------------|
| V1.0    | 26/07/2024    | A. PEZDIR | First « Release Note » release – Acc 1 |
|         |               |           |                                        |
|         |               |           |                                        |

## 1. SW version history

| Version | Release Date | Project Manager | Milestone Release                         |
|---------|--------------|-----------------|-------------------------------------------|
| V01.1   | 26/07/2024   | A. PEZDIR       | Initial validation – Acc1 SW V01.1_240722 |
|         |              |                 |                                           |
|         |              |                 |                                           |

# 2. Introduction

The known issues are listed in the release note.

#### MobiWire guarantee that the only changes made between the Software releases

MBW\_Hinto2\_SKU1\_DS\_V01.1\_240709

and

#### MBW\_Hinto2\_SKU1\_DS\_V01.1\_240722

are those detailed in the supplied release note, and that no known regression has been introduced in this build. Consequently, we highly suggest that you focus on what listed in the release note to do the necessary tests.

## 3. General Information a. Characteristics

This document describes the delivery to customer with the following characteristics:

| Model Name       | MobiWire Hinto 2 (GX278)                |
|------------------|-----------------------------------------|
| OS Version       | Mocor (RTOS)                            |
| Software Version | MBW_Hinto2_SKU1_DS_ <b>V01.1_240722</b> |
| Hardware Version | P1                                      |
| Processor        | UNISOC T127 Single core @ 1.0 GHz       |

#### b. Software version identification

| Customer         | HW       | SIMlock | VoLTE | VoWiFi | SVN |
|------------------|----------|---------|-------|--------|-----|
| Orange<br>France | Dual SIM | No      | Yes   | N/A    | 01  |

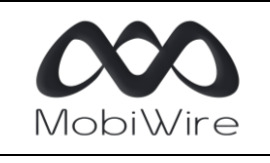

#### c. SW delivery

SW is available on the Orange ShareFile in the folder "- Software".

Dossiers > Mobiwire > Hinto 2 (GX2782)

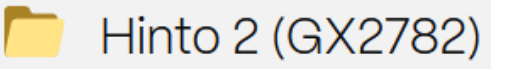

https://orangedevices.securevdr.com/d-s4d2e2e3795a24d098481b15ed4146769

#### d. IMEI-SV change history

| Software Version                        | IMEI-SV value |
|-----------------------------------------|---------------|
| MBW_Hinto2_SKU1_DS_ <b>V01.1_240722</b> | 01            |
|                                         |               |
|                                         |               |

#### e. Applications

No 3<sup>rd</sup> Party applications inside. The main applications are in the menu by default:

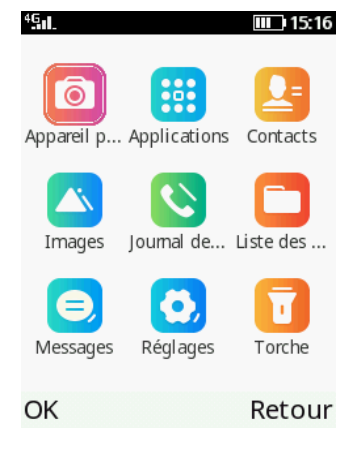

The others are in the menu "Applications":

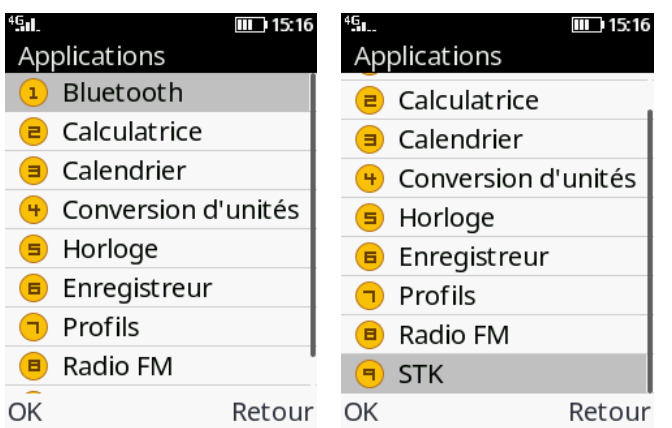

|                                         | Date <b>26/07/2024</b> | Author Alain PEZDIR                                                            | Page 5 <b>of 13</b>           |  |
|-----------------------------------------|------------------------|--------------------------------------------------------------------------------|-------------------------------|--|
| MobiWire                                | File                   | <b>MobiWire Hinto 2</b> ( <b>GX2</b><br>Class Software and Hardware Release No | <b>782</b> )<br>otes Document |  |
| Checked and Approved by <b>MobiWire</b> |                        |                                                                                |                               |  |

List of the applications in the current SW version:

- 1. Bluetooth
- 2. Calculator
- 3. Calendar
- 4. Converter
- 5. Clock
- 6. Audio
- 7. Profiles
- 8. FM Radio
- 9. STK

# 4. Fixed Bugs between SW version "V01.1\_240709" and SW version "V01.1\_240722"

The key updates in this Software Version include:

• Integration of the **Orange** settings and requirements

This table below is a list of issues that MobiWire has both been fixed and tested:

| QC ID | Defect Summary | Description |
|-------|----------------|-------------|
|       |                |             |
|       |                |             |
|       |                |             |

Note:

• The fixes/changes included in this software version are based on the SW version MBW\_Hinto2\_SKU1\_DS\_V01.1\_240709.

## 5. Remaining issues – To correct for future Software release

These issues are already being handled within MobiWire and will be targeted for the future SW release. Consequently, it is not necessary to report these issues when found in the Software testing. This section list known issues for the released Software Version:

| Item | Description |
|------|-------------|
|      |             |
|      |             |
|      |             |

|              | Date <b>26/07/2024</b> | Author Alain PEZDIR                                                            | Page 6 <b>of 13</b>           |
|--------------|------------------------|--------------------------------------------------------------------------------|-------------------------------|
| <b>W</b> ire | File                   | <b>MobiWire Hinto 2</b> ( <b>GX2</b><br>Class Software and Hardware Release No | <b>782</b> )<br>otes Document |
|              |                        |                                                                                |                               |

# 6. Design limitation

Mc

These issues are set as design limitations within MobiWire. Consequently, it is necessary to give your feedback on this these issues instead of checking them into this Software.

This section lists design limitations for this Software Version:

| Item | Design Limitation Description |
|------|-------------------------------|
|      |                               |
|      |                               |
|      |                               |

# 7. Closed defects

These issues are closed by customer (confirmed fixed on previous software or not reproductible/inconsistent/not valid anymore).

| Item | Closed defects Description |
|------|----------------------------|
|      |                            |
|      |                            |
|      |                            |

## 8. Hardware Release Note

• **Orange** Acc 1 to be done using technical samples: **P1**.

Here after the IMEIs of the samples of the  $1^{st}$  batch send the 25/07/2024.

|         |   | IMEI 1              | IMEI 2              | Who?               |
|---------|---|---------------------|---------------------|--------------------|
|         | 1 | 351 027 450 000 524 | 351 027 450 000 532 | Sophie Delattre    |
|         | 2 | 351 027 450 001 746 | 351 027 450 001 753 | Sophie Delattre    |
| Orange  | 3 | 351 027 450 002 009 | 351 027 450 002 017 | Fabrice Nakach     |
|         | 4 | 351 027 450 001 928 | 351 027 450 001 936 | Jose Saez          |
|         | 5 | 351 027 450 002 447 | 351 027 450 002 454 | Jose Saez          |
|         | 6 | 351 027 450 002 462 | 351 027 450 002 470 | Jose Saez          |
| SETELIA | 1 | 351 027 450 001 969 | 351 027 450 001 977 | Alexandre Bouillot |

To check IMEI, dial **\*#06#**.

| $\infty$ |  |
|----------|--|
| MobiWire |  |

Class Software and Hardware Release Notes Document

Checked and Approved by MobiWire

## 9. Software flashing instructions a. Drivers

Drivers must be installed on computer to:

• Perform SW upgrade (through .exe file provided by MBW)

File

• Use log tool "Logel" for logs retrieval

Drivers are available for Windows 7, Windows 8 and Windows 10, running on 32 bits or 64 bits system. Full driver package is available on the **Orange ShareFile** in the folder "- Software".

#### b. Flashing

Please follow step by step procedure below:

NB: the procedure is valid for MBW\_Hinto2\_SKU1\_DS\_V01.1\_240722

1. Launch the .exe file (provided by MBW) on your computer

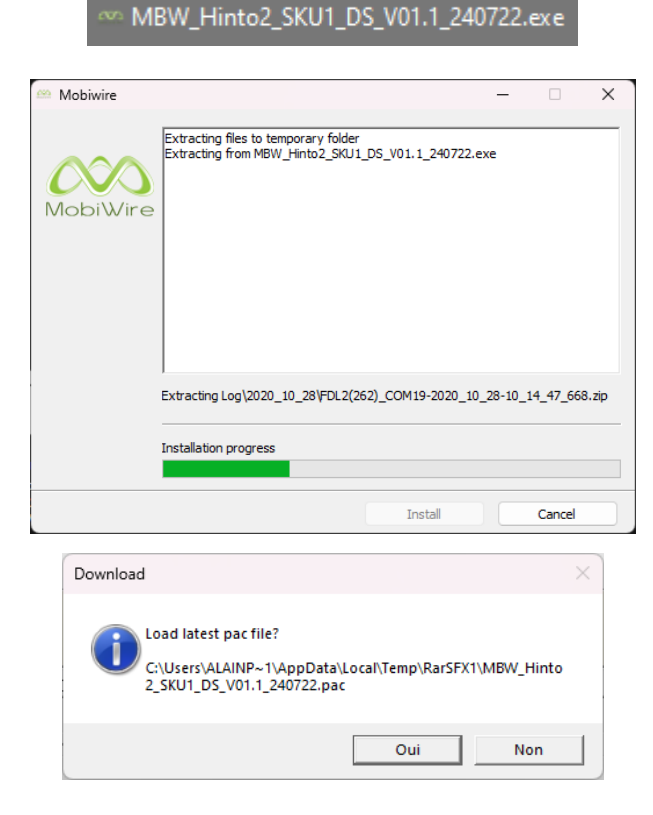

2. Click on "Oui" / "Yes"

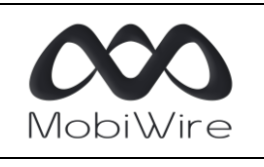

Page 8 of 13

Class Software and Hardware Release Notes Document

Author Alain PEZDIR

Checked and Approved by MobiWire

| 😽 MSU | * MSU ResearchDownload - R25.20.3901 |                   |                                       |           |  |       |     |  |
|-------|--------------------------------------|-------------------|---------------------------------------|-----------|--|-------|-----|--|
| 0     |                                      | UMS9117 : MOCOR_I | MOCOR_20A_MP_W24.06.1 (PACKAGE SIZE = | 38.900MB) |  |       |     |  |
| Port  | Step                                 | Status            | Progress                              | Time(s)   |  | МСР Т | уре |  |
|       |                                      |                   |                                       |           |  |       |     |  |
| —     |                                      |                   |                                       |           |  |       |     |  |
| Ready |                                      |                   |                                       |           |  | NUM   | 11  |  |

- 3. Click on the Download button (arrow second button from the left)
- 4. Press and hold keypad key 1
- 5. Connect the device with its battery to the computer using USB cable
- 6. Download process will start automatically; you can then release holding keypad key 1

| 😽 MSU                                                           | ¥ MSU ResearchDownload - R25.20.3901 — 🗆 🗙 |        |          |         |  |        |     |  |
|-----------------------------------------------------------------|--------------------------------------------|--------|----------|---------|--|--------|-----|--|
| UMS9117 : MOCOR_MOCOR_20A_MP_W24.06.1 (PACKAGE SIZE = 38.900MB) |                                            |        |          |         |  |        |     |  |
| Port                                                            | Step                                       | Status | Progress | Time(s) |  | MCPT   | уре |  |
| 5 UserImg Downloading 6                                         |                                            |        |          |         |  |        |     |  |
| Pondu                                                           |                                            |        |          |         |  | NILINA |     |  |

7. Wait until download is finished:

| 😽 MSU                                                                                                    | ★ MSU ResearchDownload - R25.20.3901 |        |          |         |  |      |     |  |  |
|----------------------------------------------------------------------------------------------------|--------------------------------------|--------|----------|---------|--|------|-----|--|--|
| Image: Wight with the second second |                                      |        |          |         |  |      |     |  |  |
| Port                                                                                                    | Step                                 | Status | Progress | Time(s) |  | MCPT | уре |  |  |
| 5                                                                                                    | 5 Erase FS Finish Passed 28s         |        |          | _       |  |      |     |  |  |
| Ready                                                                                                    |                                      |        |          |         |  | NUM  |     |  |  |

- 8. Unplug the device from the computer
- 9. Remove the battery from the device
- 10. Insert the battery in the device
- 11. Start the device
- 12. Check the installed SW version on device in *Réglages*  $\rightarrow$  *Vérifier la mise à jour*

# 10. FOTA

The FOTA feature is supported. It is possible to test it, from Acc1 SW to dummy package. Please request it to MBW if needed.

## 11. How to take screenshots

If you want to take screenshots of an issue on the device, please follow the steps below:

1. Type the following keystring #\*8378#1#

|                                  | Date <b>26/07/2024</b> | Author Alain PEZDIR                                                           | Page 9 of 13                  |  |  |  |  |
|----------------------------------|------------------------|-------------------------------------------------------------------------------|-------------------------------|--|--|--|--|
| MobiWire                         | File                   | <b>MobiWire Hinto 2</b> ( <b>GX2</b><br>Class Software and Hardware Release N | <b>782</b> )<br>otes Document |  |  |  |  |
| Checked and Approved by MobiWire |                        |                                                                               |                               |  |  |  |  |

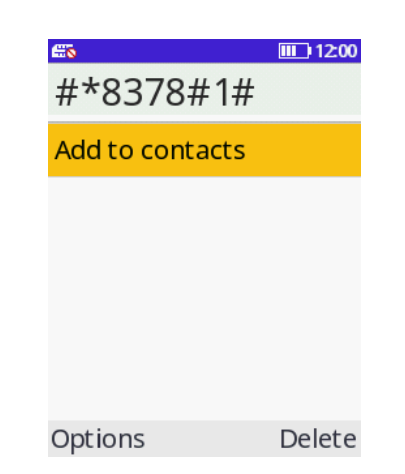

- 2. Select "19 Print screen"
- 3. Press"Call" to printscreen (only LCD data)

| <b>#</b> 0 |                 | III 11:59 | <b>⊞</b> õ | <b>III_</b> ) 11:59 | <b>65</b>             | III 11:59 |
|------------|-----------------|-----------|------------|---------------------|-----------------------|-----------|
| Eng        | g Mode          |           | Eng        | g Mode              | Print screen          |           |
| 1          | Help Info       |           | 14         | Layer1 Monitor      | Off                   | 0         |
| 2          | Version Info    |           | 15         | IQ Mode             | Press"Call" to print  | s 💿       |
| 3          | Third Party Ver | rsion     | 16         | Running NV Counti   | Press"Call" to prin.  | . 0       |
| ч          | Telephony       |           | 17         | Monkey test set co  | Auto timing scree.    | 0         |
| 5          | Debug&Log       |           | 18         | High volume timer   | , laco chi ng bel bel |           |
| Б          | Connectivity    |           | 19         | Print screen        |                       |           |
| ٦          | Hardware        |           | 20         | Show String ID      |                       |           |
| ∎          | Phone Info      |           | 21         | Audio mic mode      |                       |           |
| OK         | F               | Return    | OK         | Return              | ОК                    | Back      |

# **12.** Engineer mode and logging instructions

#### a. Engineer mode and special codes

| Feature / info            | Related special code  |
|---------------------------|-----------------------|
| Restore factory settings  | *#O*#                 |
| Factory mode / Phone test | *#15963# or #*8378#0# |
| Engineer mode             | #*8378#1#             |
| Product info              | #*8378#3#             |
| Phone info                | #*8378#4#             |
| Chipset test              | #*8378#5#             |
| Version info              | ####0000#             |
| Network info              | ####1040#             |
| SN info                   | ####2222#             |
| SN version info           | #*786837#             |
| NV counting               | #*786646468#          |
| Active VoLTE toggle       | #03#                  |

#### b. Retrieve logs on microSD card

Here below is step by step process to follow to record logs on microSD cards (for debug purpose):

| $\infty$ |
|----------|
| MobiWire |

Page 10 of 13

MobiWire Hinto 2 (GX2782)

Author Alain PEZDIR

Class Software and Hardware Release Notes Document

Checked and Approved by MobiWire

#### Steps

1. Insert an SD card to the mobile phone, and input **#\*8378#1#** in the dialer to enter the engineer mode.

2. Select the 11-Para Set option, select 7-Arm Log option, select Open for Arm Log, and exit.

3. Select the 15-IQ Mode option, select Open for the On/Off menu, select enable for IQ Date, and exit. → It starts to save ARM Log to microSD card.

**4.** Start to reproduce the issue step by step from the beginning.

Please turn on flight mode and then turn it off before reproducing the issue if the issue is related to SIM card or network. Please make sure all the steps and result of the issue have been included in the logging process or else much log information will be lost.

5. Enter the engineer mode again after finishing log capture; select the 15-IQ Mode option, select disable for IQ Data, select Close for the On/Off menu, and exit.

→ It stops to save ARM Log to microSD card.

6. Export the \*.Armlog files in the SDCARD/logsave folder. These \*.Armlog files are the saved SD ARM Log.

#### c. Log tool: Logel

Logel is a Windows program allowing logs retrieval.

Logel is available on the **Orange ShareFile** in the folder "- Logs and defects".

Here below is step by step process to follow to record non-Bluetooth related logs:

| Steps                                                                                                    | Illustrations                                                                                                    |
|----------------------------------------------------------------------------------------------------|----------------------------------------------------------------------------------------------------|
| 1. Turn ON the phone, dial <b>#*8378#1#</b> to<br>access Engineer mode.<br>Go in item 11-Para Set,<br>then in item 7-Arm Log and set it to Open,<br>then in item 9-USB Log and set it to Open.<br>Go in item 4-Debug Param, then in item 2-<br>Assert Mode and set it to Debug mode.                                                                                                    | N/A                                                                                                    |
| <ul> <li>2. Connect the mobile phone to the computer and open the Logel tool.</li> <li>Click on the icon highlighted by red circle (see picture) and confirm whether the port is connected ok:</li> <li>Diag Port needs to select SPRD DIAG port, Log Port needs to select SPRD LOG.</li> <li><u>Note:</u> sometimes the tool is slow to recognize USB port and Diag Port and/or Log Port are configured as None, or there is a problem with the configuration. In this case, you can manually uncheck Auto Identify Port, and manually configure Diag Port and Log Port as mentioned above).</li> </ul> | ▲ @455555         文件()       生(a)       目前(a)       ●       ●       ●       ●       ●       ●       ●       ●       ●       ●       ●       ●       ●       ●       ●       ●       ●       ●       ●       ●       ●       ●       ●       ●       ●       ●       ●       ●       ●       ●       ●       ●       ●       ●       ●       ●       ●       ●       ●       ●       ●       ●       ●       ●       ●       ●       ●       ●       ●       ●       ●       ●       ●       ●       ●       ●       ●       ●       ●       ●       ●       ●       ●       ●       ●       ●       ●       ●       ●       ●       ●       ●       ●       ●       ●       ●       ●       ●       ●       ●       ●       ●       ●       ●       ●       ●       ●       ●       ●       ●       ●       ●       ●       ●       ●       ●       ●       ●       ●       ●       ●       ●       ●       ●       ●       ●       ●       ●       ●       ●       ●       ●       ● |

| $\infty$ |  |
|----------|--|
| MobiWire |  |

Page 11 **of 13** 

MobiWire Hinto 2 (GX2782)

Class Software and Hardware Release Notes Document

Checked and Approved by MobiWire

| <b>3.</b> Click on the icon highlighted by red circle (see picture) to start capturing logs.                                                                                                    |                                                                                                    |
|----------------------------------------------------------------------------------------------------|----------------------------------------------------------------------------------------------------|
| <b>4.</b> The red point on clicked icon will turn from <b>red</b> to <b>green</b> meaning the capture of logs started. On picture, we can see logs for ARM (internal message and trace windows).                                                                                                    | Image: Status 2012 PAD EDited and update Motions 2016 00 12 00 12 |
| <b>5.</b> Reproduce the issue.<br>Start to reproduce the issue step by step<br>from the beginning. Please turn on flight<br>mode and then turn it off before<br>reproducing the issue if the issue is related<br>to SIM card or network. Please make sure all<br>the steps and result of the issue have been<br>included in the logging process or else much<br>log information will be lost. | N/A                                                                                                    |
| <b>6.</b> Click on the icon highlighted by red circle (see picture) to stop capturing logs. The green point on clicked icon will turn from <b>green</b> to <b>red</b> meaning the capture of logs stopped.                                                                                                    | Logel R9.20.2101.0 [J:\SPRD\L\Logel\Bin\History\2020_11_19_18_59_ File Edit View Option Tool Window Help Cell Measurements NR ARFCN PCID RSRP                                                                                                    |
| Select "fileSave as" and save the file into your selected folder.                                                                                                    | From:<br>J.\SFRD-MOCOR_20A_W20.27.5(DUAL)\MS_Code\tools\DEBUG_TOOL\Logel<br>\Bin\History\2020_11_19_18_59_19_249_armlog<br>\2020_11_19_18_59_19_249.logel<br>To Folder:<br>Doptions<br>Save Index Files (Include .lst, .ind, .pbs etc.<br>These files are used to quick replay, but take more spaces )<br>OK Cancel                                                                                                    |

| MobiWire | Date <b>26/07/2024</b> | Author Alain PEZDIR                                                            | Page 12 <b>of 13</b>          |  |  |  |
|----------|------------------------|--------------------------------------------------------------------------------|-------------------------------|--|--|--|
|          | File                   | <b>MobiWire Hinto 2</b> ( <b>GX2</b><br>Class Software and Hardware Release No | <b>782</b> )<br>otes Document |  |  |  |
|          |                        |                                                                                |                               |  |  |  |

Here below is step by step process to follow to record Bluetooth related logs:

| Steps                                                                                                    | Illustrations                                                                                                    |  |  |
|----------------------------------------------------------------------------------------------------|----------------------------------------------------------------------------------------------------|--|--|
| <ol> <li>Turn ON the phone, dial #*8378#1# to access Engineer mode.</li> <li>Go in item 11-Para Set, then in item 7-Arm Log and set it to Open, then in item 9-USB Log and set it to Open.</li> <li>Go in item 4-Debug Param, then in item 2-Assert Mode and set it to Debug mode.</li> </ol>                                                                                                    | N/A                                                                                                    |  |  |
| <ul> <li>2. Connect the mobile phone to the computer and open the Logel tool.</li> <li>Click on the icon highlighted by red circle (see picture) and confirm whether the port is connected ok:</li> <li>Diag Port needs to select SPRD DIAG port, Log Port needs to select SPRD WCN LOG.</li> <li><u>Note:</u> please manually uncheck Auto Identify Port, and manually configure Diag Port and Log Port as mentioned above.</li> </ul> | Cold       Rescalation-10 DSP Test Point late         Fit Edit Vew Ordin New Make Hab         Fit Edit Vew Ordin New Make Hab         Fit Edit Vew Ordin New Make Hab         Fit Edit Vew Ordin New Make Hab         Fit Edit Vew Ordin New Make Hab         Fit Edit Vew Ordin New Make Hab         Fit Edit Vew Ordin New Make Hab         Fit Edit Vew Ordin New Make Hab         Fit Edit Vew Ordin New Make Hab         Fit Edit Vew Ordin New Make Hab         Fit Edit Vew Ordin New Make Hab         Fit Edit Vew Ordin New Make Hab         Fit Edit Vew Ordin New Make Hab         Fit Edit Vew Ordin New Make Hab         Fit Edit Vew Ordin New Vew Ordin New Vew Vew Vew Vew Vew Vew Vew Vew Vew V                                                                                                    |  |  |
| <b>3.</b> Click on the icon highlighted by red circle (see picture) to start capturing logs.                                                                                                    | Image: Second Second |  |  |
| <b>4.</b> The red point on clicked icon will turn from <b>red</b> to <b>green</b> meaning the capture of logs started. On picture, we can see logs for ARM (internal message and trace windows).                                                                                                    | Stopped R8.34.702, PA.D (News, Logit R8.34.702, PA.D (News) (10, R12, R12, R12, R12, R12, R12, R12, R12                                                                                                    |  |  |
| <b>5. Reproduce the issue.</b><br>Start to reproduce the issue step by step from the beginning. Please turn on flight mode and then turn it off before reproducing the issue if the issue is related to SIM card or network. Please make sure all the steps and result of the issue have been included in the logging                                                                                                    | N/A                                                                                                    |  |  |

|                                                                                                    | Date <b>26/07/2024</b> | Author Alain PEZDIR                                                                                                    | Page 13 <b>of 13</b>          |  |  |  |
|----------------------------------------------------------------------------------------------------|------------------------|----------------------------------------------------------------------------------------------------|-------------------------------|--|--|--|
| MobiWire File                                                                                                    |                        | <b>MobiWire Hinto 2</b> ( <b>GX2</b><br>Class Software and Hardware Release No                                                                                                    | <b>782</b> )<br>otes Document |  |  |  |
| Checked and Approved by MobiWire                                                                                                    |                        |                                                                                                    |                               |  |  |  |
| process or else much log<br>lost.                                                                                                    | g information will be  |                                                                                                    |                               |  |  |  |
| <b>6.</b> Click on the icon highlighted by red circle (see picture) to stop capturing logs. The green point on clicked icon will turn from <b>green</b> to <b>red</b> meaning the capture of logs stopped. |                        | Logel R9.20.2101.0 [J:\SPRD\L\Logel\Bin\Histo<br>File Edit View Option Tool Window Help<br>Cell Measurements<br>NR ARFCN PCID                                                                                                    | ry\2020_11_19_18_59_          |  |  |  |
| Select "fileSave as" and save the file into your selected folder.                                                                                                    |                        | <pre>Save As From: J:\SPRD\MOCOR_20A_W20.27.5(DUAL)\MS_Code\tools\ \Bin\History\2020_11_19_18_59_19_249_armlog \2020_11_19_18_59_19_245.logel To Folder: Options Ø Save Index Files (Include .lst, .ind, .pbs e These files are used to quick replay, but ta OK</pre> | DEBUG_TOOI>Logel              |  |  |  |